# Instalacja systemu Windows 7

Spis treści (wg obrazków):

#### O systemie Windows 7

#### Wymagania sprzętowe systemu Windows 7

#### Instalacja systemu

| Obrazek 2: Wybór języka, czasu i klawiatury4Obrazek 3: Uaktualnienie czy instalacja?5Obrazek 4: Partycjonowanie dysku6Obrazek 5: Instalowanie systemu7Obrazek 6: Tworzenie konta użytkownika8Obrazek 7: Klucz produktu8Obrazek 8: Wybieranie trybu Windows Update9Obrazek 9: Ustawienia daty i godziny9Obrazek 10: Opcje sieci10Obrazek 11: Pulpit systemu Windows 711 | Obrazek 1: Rozpoczęcie instalacji           | 3  |
|----------------------------------------------------------------------------------------------------|---------------------------------------------|----|
| Obrazek 3: Uaktualnienie czy instalacja?5Obrazek 4: Partycjonowanie dysku6Obrazek 5: Instalowanie systemu7Obrazek 6: Tworzenie konta użytkownika8Obrazek 7: Klucz produktu8Obrazek 8: Wybieranie trybu Windows Update9Obrazek 9: Ustawienia daty i godziny9Obrazek 10: Opcje sieci10Obrazek 11: Pulpit systemu Windows 711                                             | Obrazek 2: Wybór języka, czasu i klawiatury | 4  |
| Obrazek 4: Partycjonowanie dysku6Obrazek 5: Instalowanie systemu7Obrazek 6: Tworzenie konta użytkownika8Obrazek 7: Klucz produktu8Obrazek 8: Wybieranie trybu Windows Update9Obrazek 9: Ustawienia daty i godziny9Obrazek 10: Opcje sieci10Obrazek 11: Pulpit systemu Windows 711                                                                                      | Obrazek 3: Uaktualnienie czy instalacja?    | 5  |
| Obrazek 5: Instalowanie systemu7Obrazek 6: Tworzenie konta użytkownika8Obrazek 7: Klucz produktu8Obrazek 8: Wybieranie trybu Windows Update9Obrazek 9: Ustawienia daty i godziny9Obrazek 10: Opcje sieci10Obrazek 11: Pulpit systemu Windows 711                                                                                                    | Obrazek 4: Partycjonowanie dysku            | 6  |
| Obrazek 6: Tworzenie konta użytkownika8Obrazek 7: Klucz produktu8Obrazek 8: Wybieranie trybu Windows Update9Obrazek 9: Ustawienia daty i godziny9Obrazek 10: Opcje sieci10Obrazek 11: Pulpit systemu Windows 711                                                                                                    | Obrazek 5: Instalowanie systemu             | 7  |
| Obrazek 7: Klucz produktu8Obrazek 8: Wybieranie trybu Windows Update9Obrazek 9: Ustawienia daty i godziny9Obrazek 10: Opcje sieci10Obrazek 11: Pulpit systemu Windows 711                                                                                                    | Obrazek 6: Tworzenie konta użytkownika      | 8  |
| Obrazek 8: Wybieranie trybu Windows Update9Obrazek 9: Ustawienia daty i godziny9Obrazek 10: Opcje sieci10Obrazek 11: Pulpit systemu Windows 711                                                                                                    | Obrazek 7: Klucz produktu                   | 8  |
| Obrazek 9: Ustawienia daty i godziny                                                                                                    | Obrazek 8: Wybieranie trybu Windows Update  | 9  |
| Obrazek 10: Opcje sieci                                                                                                    | Obrazek 9: Ustawienia daty i godziny        | 9  |
| Obrazek 11: Pulpit systemu Windows 7 11                                                                                                    | Obrazek 10: Opcje sieci                     | 10 |
|                                                                                                    | Obrazek 11: Pulpit systemu Windows 7        | 11 |

### O systemie Windows 7

Windows 7 jest jednym z najpopularniejszych systemów operacyjnych jakie powstały. Poprawiono w nim masę rzeczy po porażce Visty i w dzisiejszych czasach jest stosowany przede wszystkim na komputerach, które nie są zbyt szybkie i wydajne, ale powinno na nich działać jak najwięcej programów i narzędzi (na przykład sieciowych). Jak na swoje wymagania sprzętowe ma bardzo wielkie możliwości i wsparcie. "Siódemka" była ostatnim systemem tak łatwym, otwartym na konfigurację i z taką ilością różnych funkcji. System został wydany w 2009 roku, czyli niecałe 3 lata po swoim poprzedniku. Zmieniono przede wszystkim zabezpieczenia i dodano masę funkcji do panelu sterowania, a także zmieniono nieco wygląd systemu.

#### Wymagania sprzętowe systemu Windows 7

(źródło: https://support.microsoft.com/pl-pl/help/10737/windows-7-system-requirements)

- Procesor 1 GHz lub szybszy
- 1 GB pamięci RAM (dla wersji 32-bitowej) lub 2 GB pamięci RAM (dla wersji 64bitowej)
- 16 GB miejsca na dysku twardym (dla wersji 32-bitowej) lub 20 GB (dla wersji 64bitowej)
- Urządzenie graficzne z obsługą programu DirectX 9 i sterownikiem WDDM 1.0 lub nowszym

## Instalacja systemu

| IZawartka<br>Plik Maszyn | Win7 x86 [Uruchomiona] - Oracle VM VirtualBox<br>a Widok Wejście Urządzenia Pomoc |   | - C     | ×          |
|--------------------------|-----------------------------------------------------------------------------------|---|---------|------------|
|                          |                                                                                   |   |         |            |
|                          | 🏂 Instalowanie systemu Windows                                                    |   |         |            |
|                          |                                                                                   |   |         |            |
|                          | Windows <sup>•</sup> 7                                                            |   |         |            |
|                          | Zainstaluj teraz 🤶                                                                |   |         |            |
|                          |                                                                                   |   | *       |            |
|                          | O czym należy wiedzieć przed zainstalowaniem systemu Windows                      |   |         |            |
|                          | Copyright © 2009 Microsoft Corporation. Wszelkie prawa zastrzeżone.               |   |         |            |
|                          |                                                                                   | 6 |         |            |
|                          |                                                                                   |   | 🚫 💽 Rig | ht Control |

Obrazek 1: Rozpoczęcie instalacji

Po udanym rozruchu z płytki instalacyjnej na ekranie ukaże się taki oto widok. Jeśli jesteśmy tu w celu zainstalowania nowego systemu, klikamy przycisk "Zainstaluj teraz".

# Instalacja systemu Windows 7 | Igor Zawartka | 2019.10.05 😿 IZawartka Win7 x86 [Uruchomiona] - Oracle VM VirtualBox × Plik Maszyna Widok Wejście Urządzenia Pomoc \_ 🗆 🗙 🍯 Instalowanie systemu Windows Windows 7 Język, który chcesz zainstalować: Polski • Format godziny i waluty: Polski (Polska) • Klawiatura lub metoda wprowadzania: Polski (programisty) • Wprowadź język i inne preferencje, a następnie kliknij przycisk Dalej, aby kontynuować. Copyright © 2009 Microsoft Corporation. Wszelkie prawa zastrzeżone. Dalej 😰 💿 💯 🖶 🌽 💷 🖳 🚰 🔯 🚫 💽 Right Control

Obrazek 2: Wybór języka, czasu i klawiatury

Następnym krokiem jest wybór podstawowych ustawień takich jak strefa czasowa, język i klawiatura. Zwykle w tym kroku nie trzeba nic zmieniać. Później wystarczy jeszcze tylko przeczytać i zaakceptować licencję i można przejść do właściwej instalacji.

| V IZawartka Win7 x86 [Uruchomiona] - Oracle VM VirtualBox<br>Plik Maszyna Widok Wejście Urzadzenia Pomoc                                                                                                    | _        |          | ×        |
|----------------------------------------------------------------------------------------------------|----------|----------|----------|
| Instalowanie systemu Windows                                                                                                    | <b>X</b> |          |          |
| Uaktualnienie<br>Wykonaj uaktualnienie do nowszej wersji systemu Windows i zachowaj wszystkie<br>pliki, ustawienia i programy. Opcja uaktualnienia jest dostępna tylko w przypadku<br>uruchomienia istniejącej wersji systemu Windows. Zalecamy wykonanie kopii<br>zapasowej plików przed kontynuowaniem.                                                                 |          |          |          |
| Niestandardowa (zaawansowane)<br>Zainstaluj nową kopię systemu Windows. Ta opcja nie umożliwia zachowania<br>istniejących plików, ustawień i programów. Opcja wprowadzenia zmian w zakresie<br>dysków i partycji jest dostępna w przypadku uruchomienia komputera przy użyciu<br>dysku instalacyjnego. Zalecamy wykonanie kopii zapasowej plików przed<br>kontynuowaniem. |          |          |          |
| Pomóż mi podjąć decyzję                                                                                                    |          | 1 11 d   |          |
| 1 <sup>Zbieranie informacji</sup> 2 <sup>Instalowanie systemu Windows</sup>                                                                                                    |          |          |          |
|                                                                                                    | 000      | Right Co | ntrol .: |

W tym miejscu natrafiamy na pierwszy wybór, którego możemy do końca na początku nie rozumieć. W gruncie rzeczy jednak, jeśli mamy już zainstalowany system na tym komputerze i chcemy go zaktualizować do Windowsa 7 bez utraty plików (przynajmniej teoretycznie), wybieramy pierwszą opcję, a jeżeli instalujemy Windowsa od zera, wybieramy drugą. Należy jednak pamiętać, że przy jej wyborze dysk systemowy zostanie sformatowany i zostaną usunięte wszystkie dane na nim.

Obrazek 3: Uaktualnienie czy instalacja?

#### Instalacja systemu Windows 7 | Igor Zawartka | 2019.10.05

| 57   |             |          |          |                 |                    |          |                    |               |             |       |          |        |
|------|-------------|----------|----------|-----------------|--------------------|----------|--------------------|---------------|-------------|-------|----------|--------|
| 21 📷 | Zawartka W  | /in7 x86 | 6 [Uruch | omiona] - Oracl | e VM VirtualBox    |          |                    |               |             | _     |          | ×      |
| Plik | Maszyna     | Wide     | ok We    | jście Urządze   | nia Pomoc          |          |                    |               |             |       |          |        |
|      |             |          |          |                 |                    |          |                    |               |             |       |          |        |
|      |             | ء 🗧      | 🦻 Instal | owanie systemu  | u Windows          |          |                    |               |             | x     |          |        |
|      |             |          |          |                 |                    |          |                    |               |             |       |          |        |
|      |             |          | Gdzie    | chcesz zains    | talować syste      | m Win    | dows?              |               |             |       |          |        |
|      |             |          |          |                 |                    |          |                    |               |             |       |          |        |
|      |             |          |          | Nazwa           |                    |          | Całkowity ro       | Wolne miejsce | Тур         | T     |          |        |
|      |             |          |          | Dvsk 0 Partvcia | 1: Zastrzeżone prz | ez syste | 100.0 MB           | 86.0 MB       | System      |       |          |        |
|      |             |          |          |                 | -                  | ,        |                    |               |             |       |          |        |
|      |             |          | <        | Dysk 0 Partycja | 12                 |          | 74.9 GB            | 74.9 GB       | Podstawowy  |       |          |        |
|      |             |          |          | Dysk 0 Partycja | 13                 |          | 25.0 GB            | 25.0 GB       | Podstawowy  |       |          |        |
|      |             |          |          |                 |                    |          |                    |               |             |       |          |        |
|      |             |          |          |                 |                    |          |                    |               |             |       |          |        |
|      |             |          |          |                 |                    |          |                    |               |             |       |          |        |
|      |             |          |          | wież            | 🗙 <u>U</u> suń     | 6        | 🖉 <u>F</u> ormatuj | * Nowy        |             |       | -        |        |
|      |             |          | 🙆 Zała   | dui sterownik   | Rozszerz           |          |                    |               |             |       |          |        |
|      |             |          | -        | ,               |                    |          |                    |               |             |       |          |        |
|      |             |          |          |                 |                    |          |                    |               |             |       |          |        |
|      |             |          |          |                 |                    |          |                    |               |             |       |          |        |
|      |             |          |          |                 |                    |          |                    |               |             |       |          |        |
|      | Ľ           |          | _        |                 |                    |          |                    |               |             |       |          |        |
|      |             |          |          |                 |                    |          |                    |               |             |       |          |        |
|      |             |          |          |                 |                    |          |                    |               |             |       |          |        |
| 1    | Zbieranie i | informa  | acji     | 2 Insta         | lowanie systemu \  | Vindows  |                    |               |             |       | 1 A      |        |
|      |             |          |          | 2               |                    |          |                    |               |             |       | Dialet C | a bual |
|      |             |          |          |                 |                    |          |                    |               | r 💋 📖 🖽 🔛 🔛 | I 💙 💌 | Right Co | ntrol  |

Obrazek 4: Partycjonowanie dysku

Nadszedł zdecydowanie najbardziej ryzykowny moment instalacji, szczególnie gdy instalujemy system na fizycznym komputerze, na którym znajdują się ważne dla nas pliki (co jest głupotą; powinniśmy wyjąć przed instalacją zawierające je dysk lub utworzyć kopię zapasową).

Na początku powinna nam się ukazać pusta przestrzeń, na której, klikając przycisk "Nowy", tworzymy potrzebne nam partycje. W tym przypadku partycja systemowa będzie miała 75GB, a partycja na dane użytkownika 25GB. Jak widać, 100MB zostało oddzielone z partycji systemowej i został utworzony ukryty dla użytkownika obszar zarezerwowany dla plików rozruchowych systemu. Po ukończonej konfiguracji naciskamy "Dalej" i system powinien zacząć się instalować

#### Instalacja systemu Windows 7 | Igor Zawartka | 2019.10.05

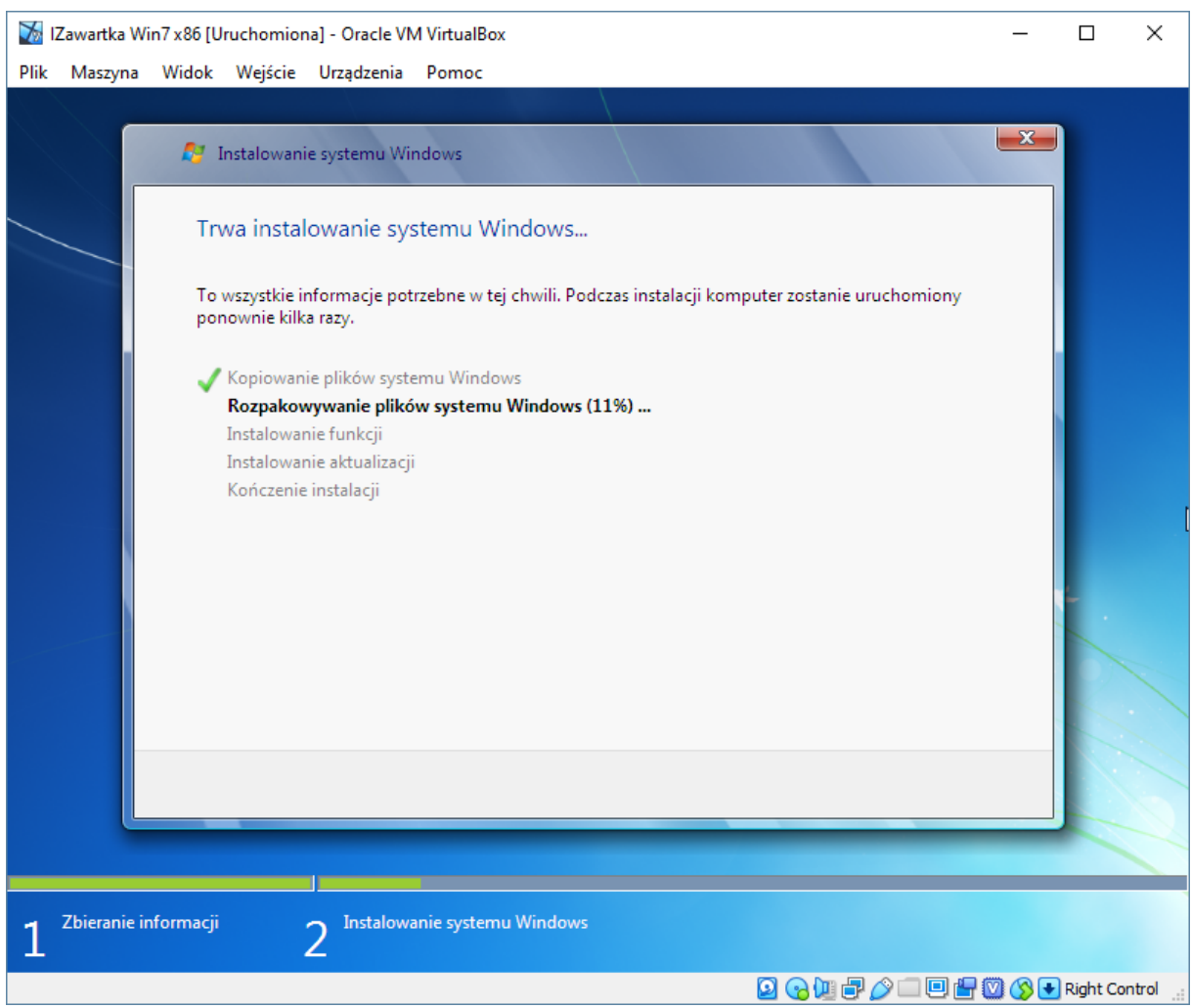

Obrazek 5: Instalowanie systemu

Podczas tego kroku komputer może kilka razy ponownie się uruchamiać, a BIOS prosić o naciśnięcie dowolnego klawiszu w celu rozruchu z płytki, ale pozostajemy cierpliwi i nic nie naciskamy aż do pojawienia się panelu tworzenia konta użytkownika.

- 🗆 ×

Dalej

🔽 💿 🕼 🖶 🌽 🗐 🗐 😭 🔘 🔇 💽 Right (

olska) 🛛 📻 Polski (progr

1Zawartka Win7 x86 [Uruchomiona] - Oracle VM VirtualBox

😸 Kon

Ustaw hasło dla swojego konta

Wpisz wskazówkę dotyczącą hasła (wymagane): jakaś inteligenta wskazówka here

Wybierz słowo lub wyrażenie ułatwiające zapamiętanie hasła. Jeśli zapomnisz hasła, system Windows wyświetli tę wskazówkę

oisz hasło (zalecane):

.....

onownie wpisz hasło:

Utworzenie hasła to środek ostrożności ułatwiający ochronę konta przed niepo użytkownikami. Upewnij się, że nie zapomnisz hasła, lub przechowuj je w bezp

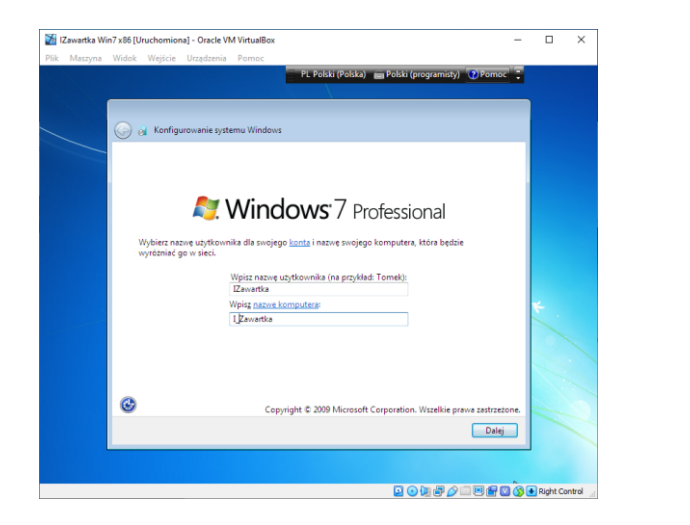

Obrazek 6: Tworzenie konta użytkownika

W tym etapie tworzymy konto administratora systemu oraz zabezpieczamy je hasłem, a następnie wpisujemy klucz produktu.

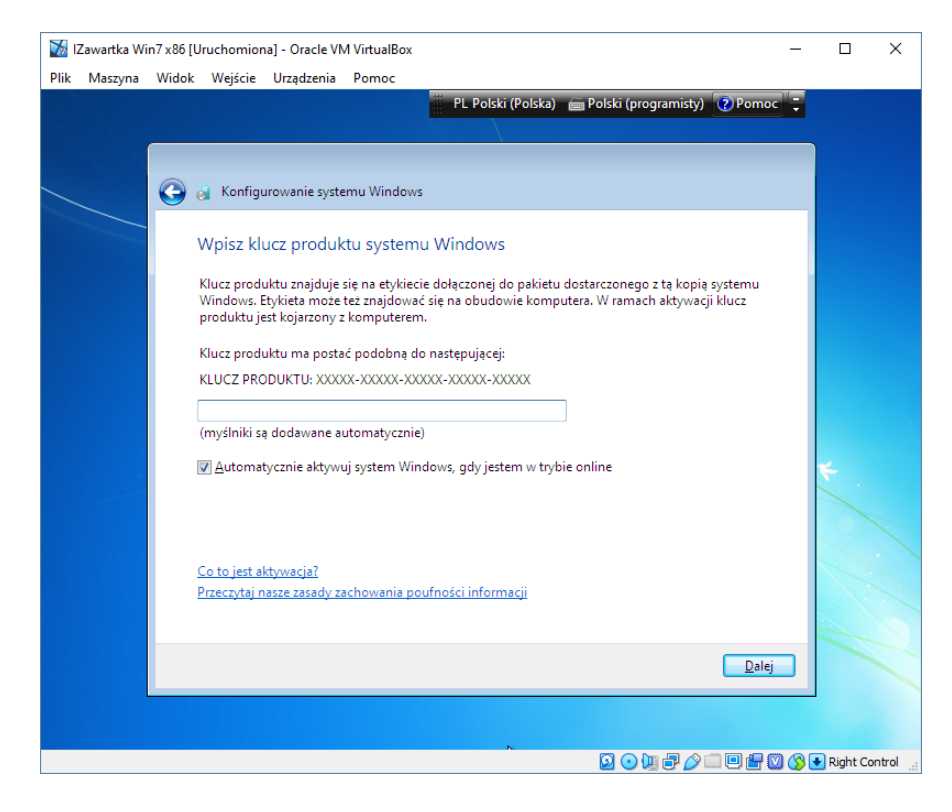

Obrazek 7: Klucz produktu

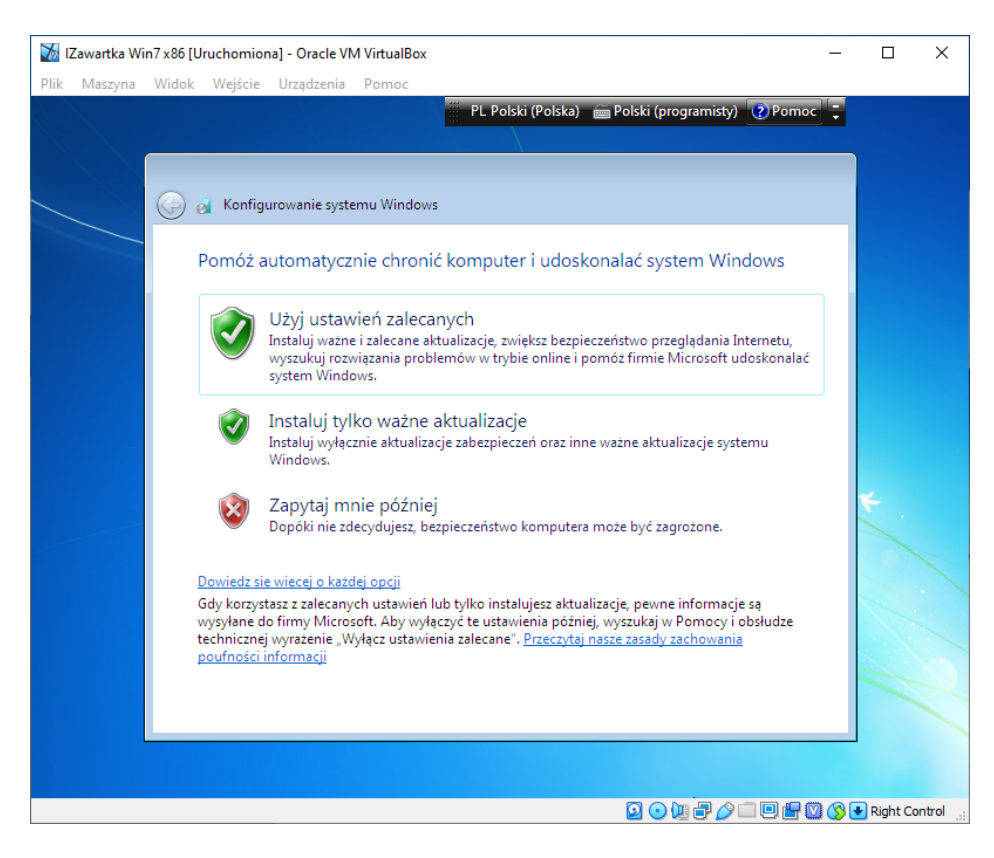

Obrazek 8: Wybieranie trybu Windows Update

W tym miejscu wybieramy priorytet aktualizacji, jakie mają być instalowane lub je całkowicie wyłączyć. Następnie po raz kolejny wybieramy strefę czasową lub ustawiamy czas ręcznie.

| 🔯 IZawartka Win7 x86 [Uruchomiona] - Oracle VM VirtualBox | -                           | $\times$ |
|-----------------------------------------------------------|-----------------------------|----------|
| Plik Maszyna Widok Wejście Urządzenia Pomoc               |                             |          |
| PL Polski (Polska) 🧉 Polski (programisty) 👔 Pom           | oc 🏺                        |          |
|                                                           |                             |          |
|                                                           |                             |          |
| 🔨 🧃 Konfigurowanie systemu Windows                        |                             |          |
|                                                           |                             |          |
| Przejrzyj ustawienia godziny i daty                       |                             |          |
| Charle annual                                             |                             |          |
|                                                           |                             |          |
| (UTC+01:00) Sarajewo, Skopie, Warszawa, Zagrzeb 👻         |                             |          |
| Automatycznie dostosuj zegar do zmiany czasu              |                             |          |
| Data: Godzina:                                            |                             |          |
| ↓ październik 2019 ↓                                      |                             |          |
| Pn Wt Śr Cz Pt So N                                       |                             |          |
|                                                           |                             |          |
| 14 15 16 17 18 19 20                                      |                             |          |
| 21 22 23 24 25 26 27<br>28 29 30 31 1 2 3                 |                             |          |
| 4 5 6 7 8 9 10                                            |                             |          |
|                                                           |                             |          |
|                                                           |                             |          |
|                                                           |                             |          |
| Da                                                        | ej                          |          |
|                                                           |                             |          |
|                                                           |                             |          |
|                                                           |                             | otrol    |
|                                                           | - Contraction (Contraction) |          |

Obrazek 9: Ustawienia daty i godziny

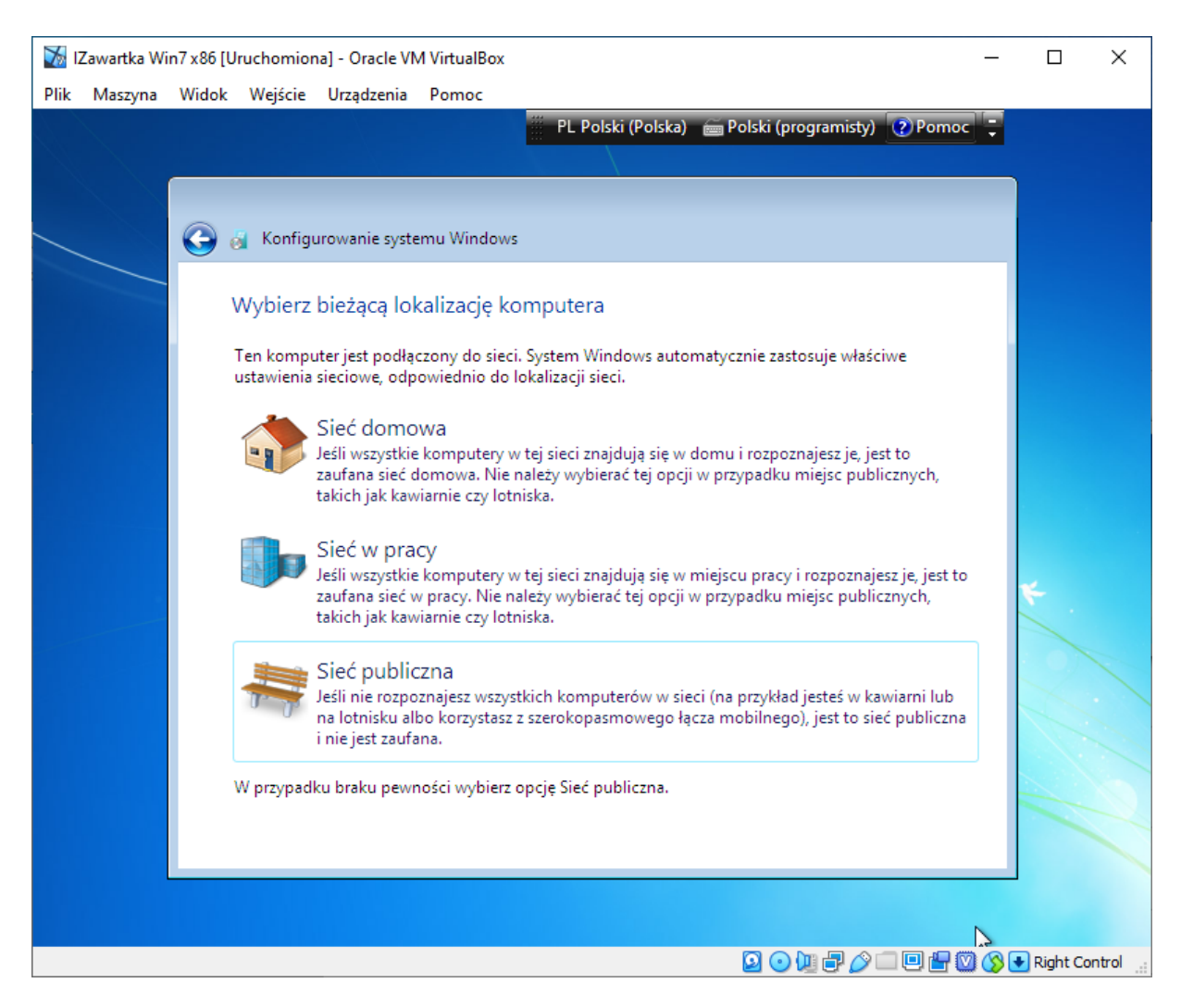

Obrazek 10: Opcje sieci

Jeśli nasz komputer jest podłączony do internetu, pojawi się jeszcze jedno okienko. Tutaj wybieramy, jak bardzo ufamy sieci, w której pracujemy i ile z naszego komputera jej udostępnimy. Tutaj także należy szczególnie uważać z tym, co klikamy.

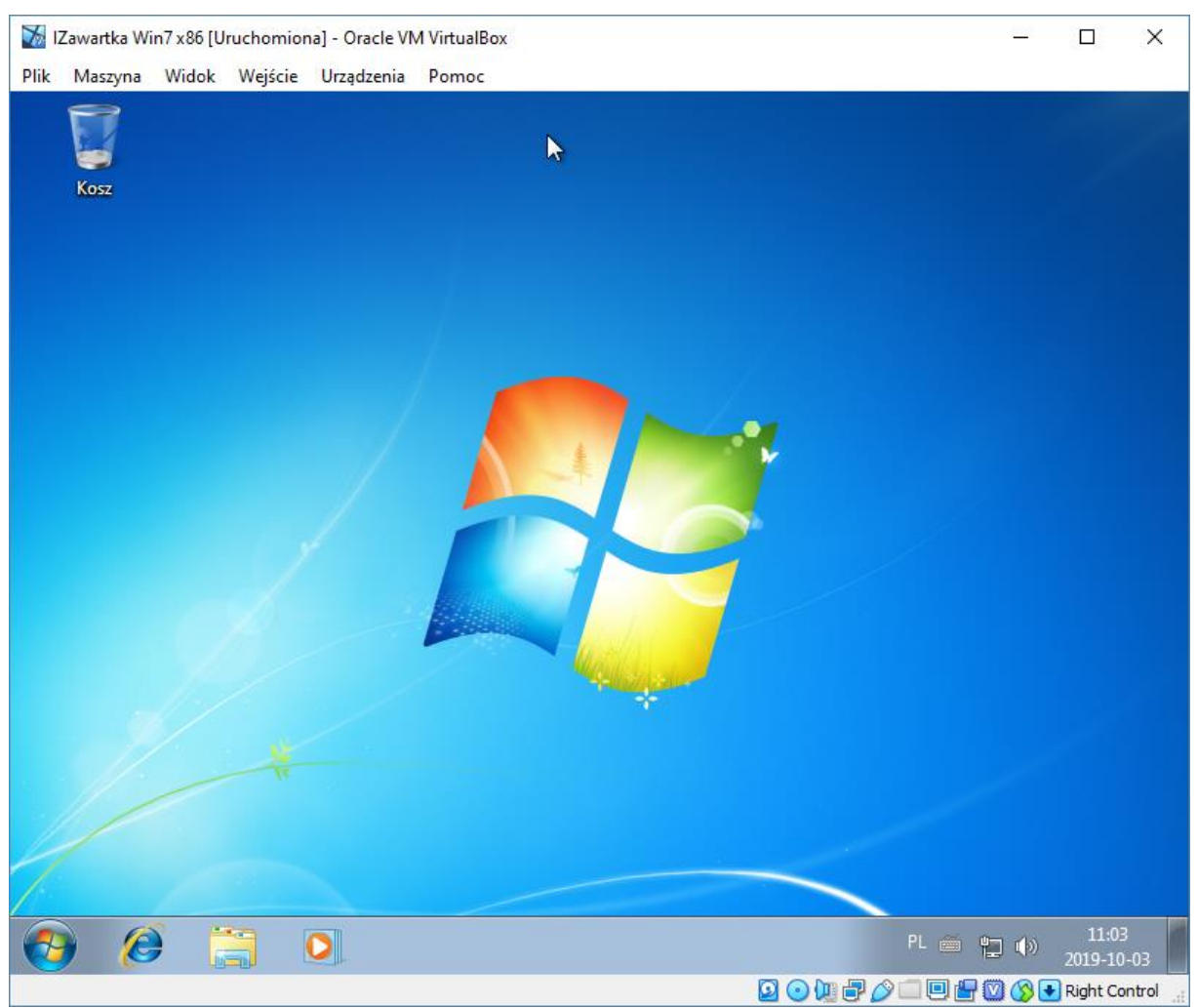

Obrazek 11: Pulpit systemu Windows 7

Gotowe! Po zakończonej instalacji zostaniemy zalogowani na utworzone wcześniej konto i system będzie gotowy do użycia. Można w tym momencie wyciągnąć już płytkę instalacyjną.